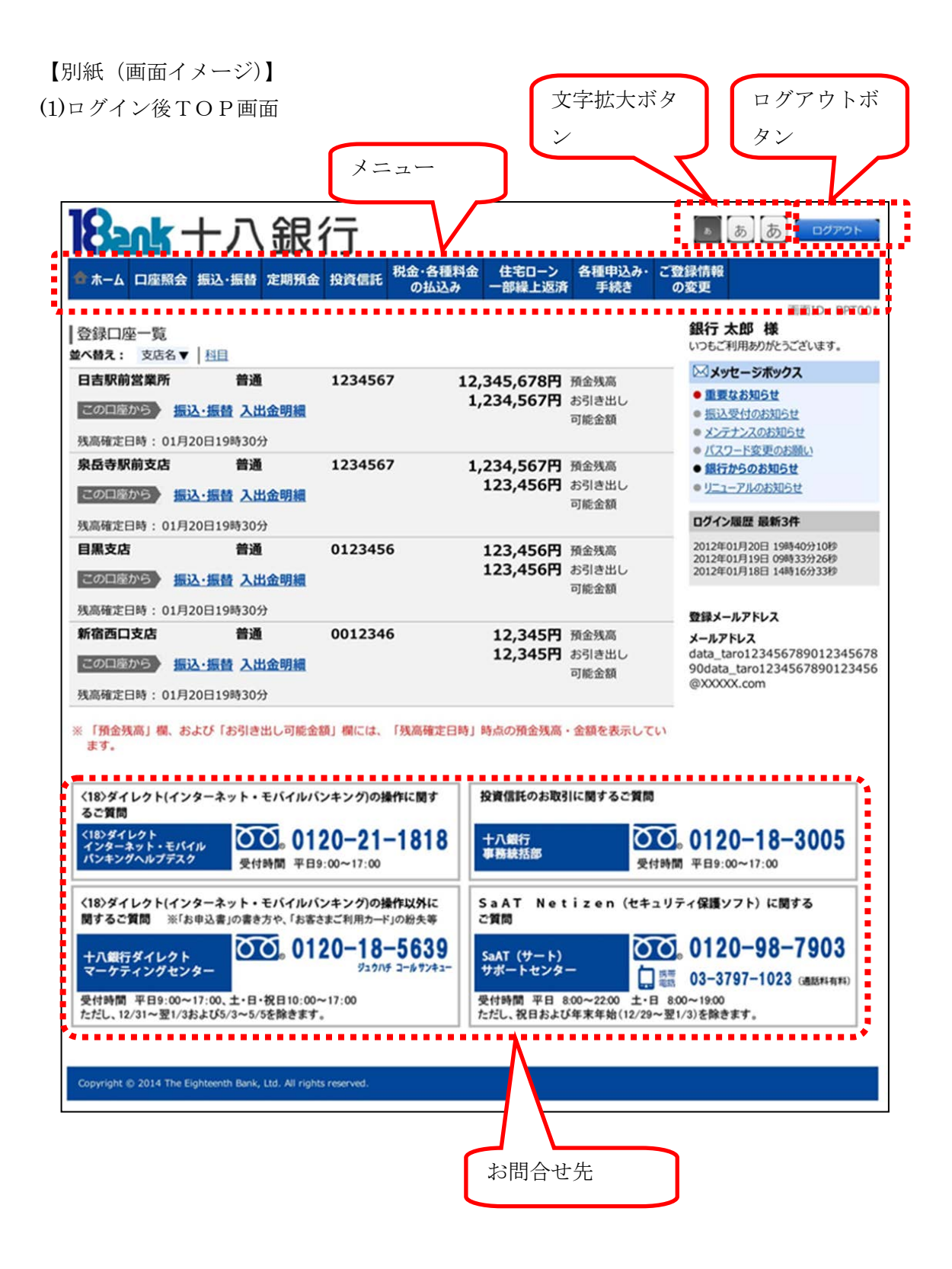

(2)スマートフォン専用画面

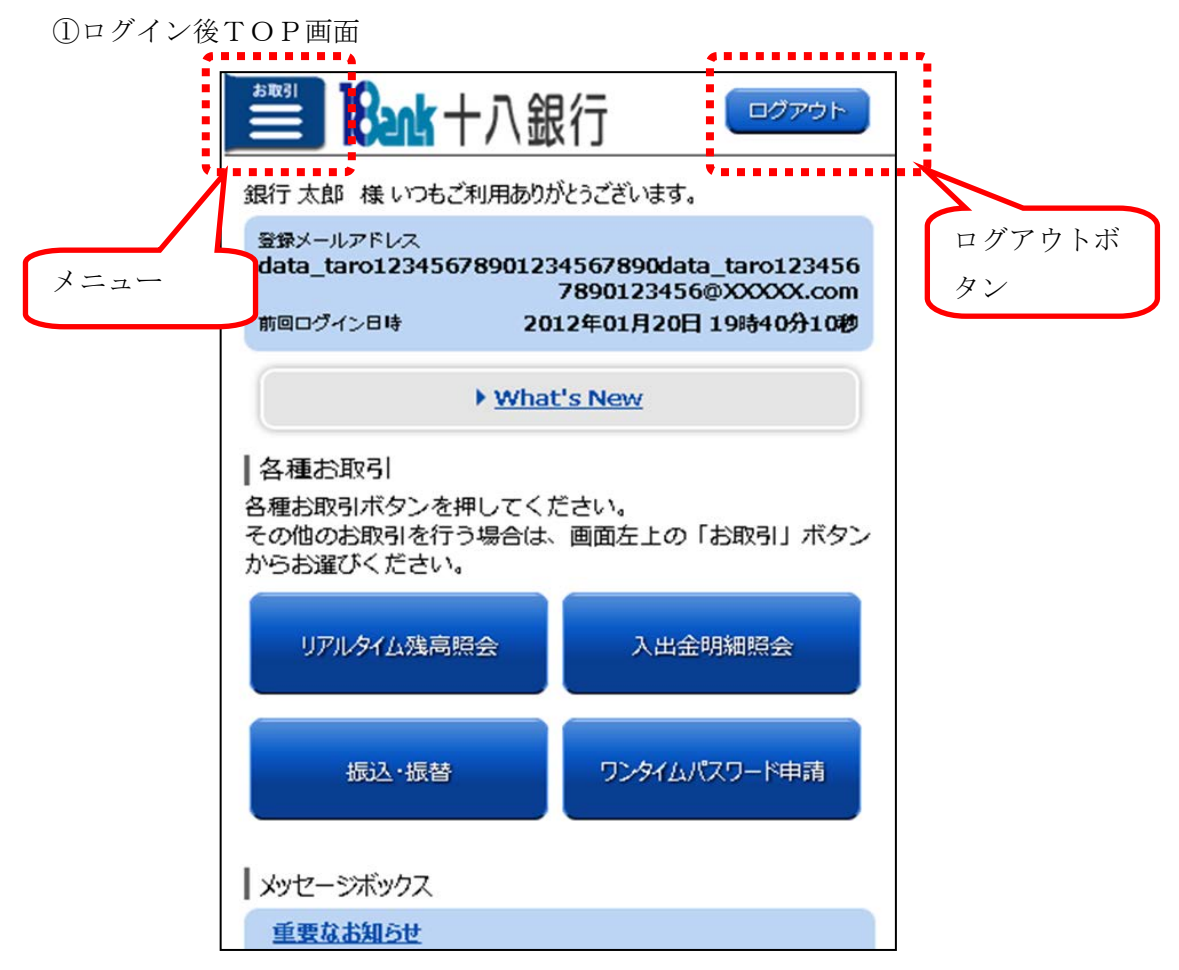

②投信メニュー画面

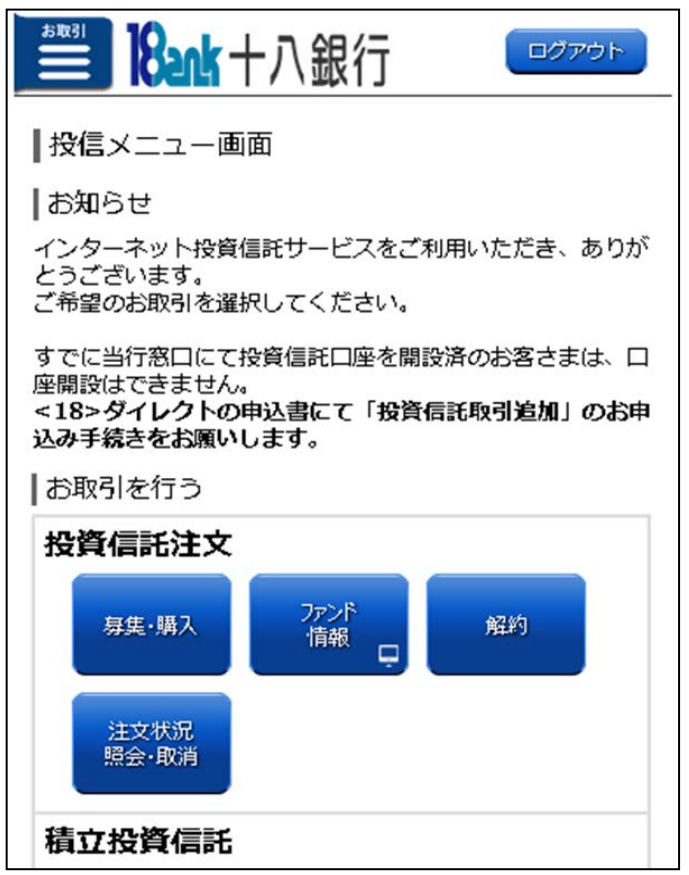

(3)投信基準価額一覧

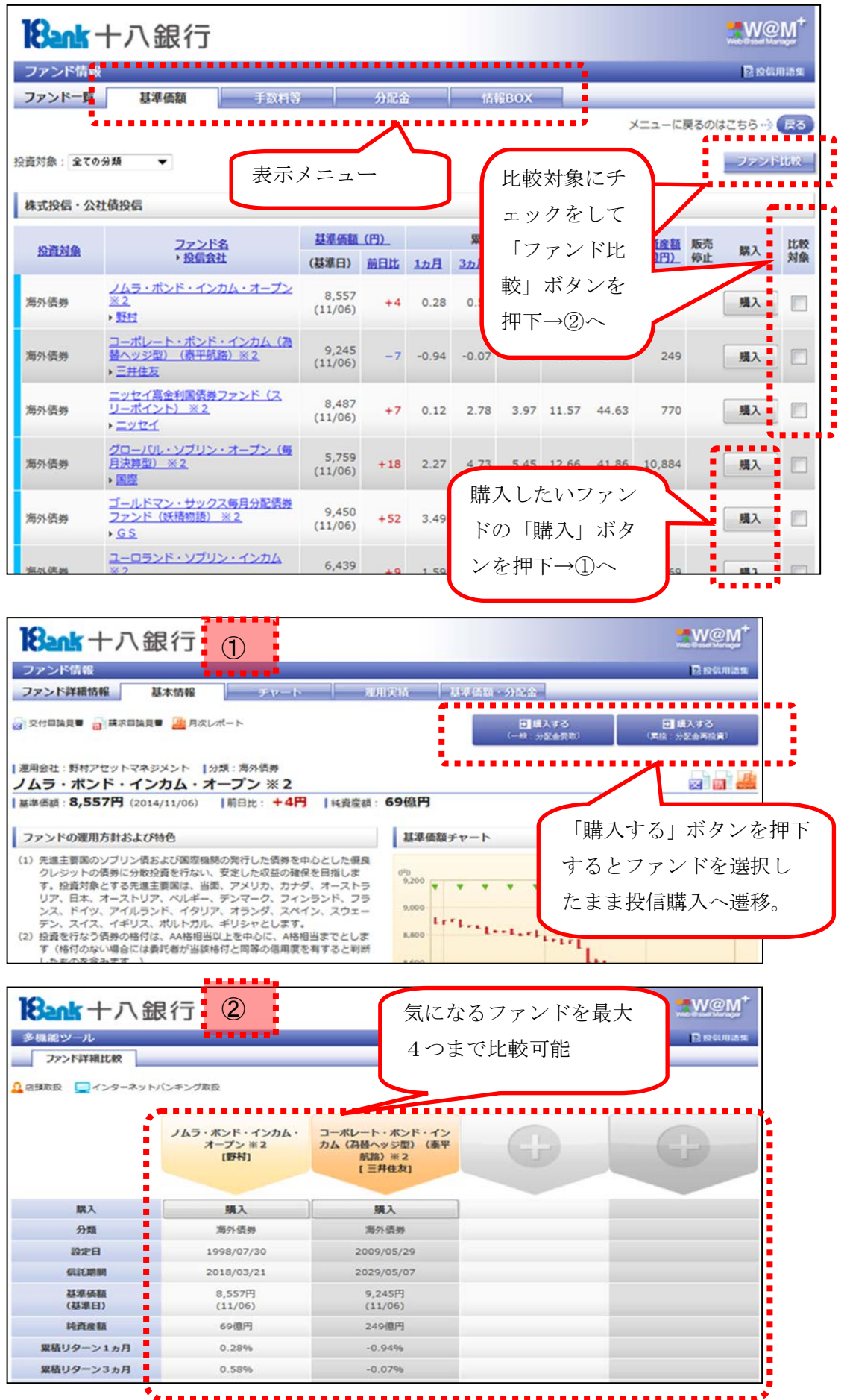

| 8ank 十八銀行                                                       | Ē                          |                                                                                                    |                                          |
|-----------------------------------------------------------------|----------------------------|----------------------------------------------------------------------------------------------------|------------------------------------------|
| マーケット情報<br>マーケット一覧 市況                                           | 株価指数 債券・<br>主な指標           | 金利 為皆 」<br>「 指標一覧                                                                                                    | <ul> <li>2 投払用請知</li> <li>その値</li> </ul> |
| 株価指数                                                            |                            |                                                                                                    | ······                                   |
| ● 日経平均株価                                                        | 16,792.48円(-144.84) 11/06  |                                                                                                    | 17,554.47 PJL ( +69.94 ) 11/06           |
| ● 上海総合                                                          | 2,425.86 ( +6.61 ) 11/06   | <u> → 英国FT100</u>                                                                                                    | 6,551.15 ( <b>+12.01</b> ) 11/06         |
|                                                                 | 23,649.31 ( -46.31 ) 11/06 | ETYDAX                                                                                                    | 9,377.41 ( +61.93 ) 11/06                |
| 🔁 <u>x-lix-<del>,</del>,,</u> ,,,,,,,,,,,,,,,,,,,,,,,,,,,,,,,,, | 5,479.20 ( -13.60 ) 11/06  | U 25×2CAC40                                                                                                    | 4,227.68 ( +19.26 ) 11/06                |
| 債券・金利                                                           |                            |                                                                                                    |                                          |
|                                                                 | 0.470% ( +0.005 ) 11/06    | *      *      *      *      *      *      *      *      *      *      *      *      *      *      *      *      *      *      *      *      *      *      *      *      *      *      *      *      *      *      *      *      *      *      *      *      *      *      *      *      *      *      *      *      *      *      *      *      *      *      *      *      *      *      *      *      *      *      *      *      *      *      *      *      *      *      *      *      *      *      *      *      *      *      *      *      *      *      *      *      *      *      *      *      *      *      *      *      *      *      *      *      *      *      *      *      *      *      *      *      *      *      *      *      *      *      *      *      *      *      *      *      *      *      *      *      *      *      *      *      *      *      *      *      *      *      *      *      *      *      *      *      *      *      *      *      *      *      *      *      *      *      *      *      *      *      *      *      *      *      *      *      *      *      *      *      *      *      *      *      *      *      *      *      *      *      *      *      *      *      *      *      *      *      *      *      *      *      *      *      *      *      *      *      *      *      *      *      *      *      *      *      *      *      *      *      *      *      *      *      *      *      *      *      *      *      *      *      *      *      *      *      *      *      *      *      *      *      *      *      *      *      *      *      *      *      *      *      *      *      *      *      *      *      *      *      *      *      *      *      *      *      *      *      *      *      *      *      *      *      *      *      *      *      *      *      *      *      *      *      *      *      *      *      *      *      *      *      *      *      *      *      *      *      *      *      *      *      *      *      *      *      *      *      *      *      *      *      *      *      *      * | 2.34% ( +0.01 ) 11/05                    |
|                                                                 |                            |                                                                                                    | ▲このページのトップへ                              |